## UBUNTU LINUX için EDUROAM Ayarı

 Ubuntu ile birlikte gelen ve network arayüzlerinin yapılandırılması için kullanılan Network Manager programı kullanılarak, eduroam ağına nasıl bağlanılacağı, aşağıda adım adım anlatılmıştır.
Network Manager üzerinden, Connect to Other Wireless Network seçilir.

| O Wired Network                           |
|-------------------------------------------|
| Wireless Networks                         |
| 🔾 bilkent dorm 🛛 👮 🔤 🔤                    |
| 💿 eduroam 🛛 👷 💼 💼 👘                       |
| 🔾 ulakbim-atb 👷 🖬 🖬 👘                     |
| <u>C</u> onnect to Other Wireless Network |
| Create <u>N</u> ew Wireless Network       |
| Manual configuration                      |

2. Açılan menüde, Network Name kısmına eduroam yazılır, Wireless Security kısmında WPA Enterprise seçilir.

| the fact of the second second s | Connect to Oth                                                                                       | er Wireless Network                         | X   |  |  |  |
|----------------------------------------------------------------------------------------------------|----------------------------------------------------------------------------------------------------|---------------------------------------------|-----|--|--|--|
| ?                                                                                                    | Existing wireless network<br>Enter the name of the wireless<br>network to which you wish to connect. |                                             |     |  |  |  |
|                                                                                                    | Network Name:                                                                                        |                                             |     |  |  |  |
|                                                                                                    | <u>W</u> ireless Security                                                                            | None                                        | •   |  |  |  |
|                                                                                                    |                                                                                                    | Cancel Connect                              | st. |  |  |  |
| 6                                                                                                    | Connect to Other V                                                                                   | Wireless Network                            |     |  |  |  |
|                                                                                                    | Existing wireless network<br>Enter the name of the wireless<br>network to which you wish to connect. |                                             |     |  |  |  |
|                                                                                                    | Enter the name of th<br>network to which you                                                         | e wireless<br>wish to connect.              |     |  |  |  |
|                                                                                                    | Enter the name of th<br>network to which you<br><u>N</u> etwork Name:                                | e wireless<br>I wish to connect.<br>eduroam |     |  |  |  |

- 3. Yenilenen ekranda;
  - Network Name: eduroam
  - Wireless Security: WPA Enterprise
  - EAP Method: TTLS
  - Key Type: Dynamic WEP
  - Phase2 Type: PAP
  - Identity: kullanıcı\_adı@ktu.edu.tr
  - Password: mail şifreniz
  - Anonymous identity: anonymous@ktu.edu.tr
  - Client certificate file: None
  - CA Certificate file: None
  - Private key file: None
  - Private key password: (boş bırakınız)

| v | Enter the name of t<br>network to which yo | he wireless<br>u wish to connect. |                      |  |
|---|--------------------------------------------|-----------------------------------|----------------------|--|
|   | <u>N</u> etwork Name:                      | eduroam                           |                      |  |
|   | <u>W</u> ireless Security:                 | WPA Enterprise                    | A Enterprise 🕴       |  |
|   | EAP Method:                                | TTLS                              | 10                   |  |
|   | Кеу Туре:                                  | Dynamic WEP                       | \$                   |  |
|   | Phase2 Type:                               | PAP                               | •                    |  |
|   | Identity:                                  | abc@ktu.edu.tr                    |                      |  |
|   | Password:                                  | •••••                             | anonymous@ktu.edu.tr |  |
|   | Anonymous Identi                           | ty: anonymous@ktu                 |                      |  |
|   | Client Certificate F                       | le: (None)                        | 10                   |  |
|   | CA Certificate File:                       | (None)                            |                      |  |
|   | Private Key File:                          | (None)                            |                      |  |
|   | Private Key Passwo                         | ord:                              |                      |  |

4. Connect butonuna bastığınızda eduroam ağına bağlanacaksınız.